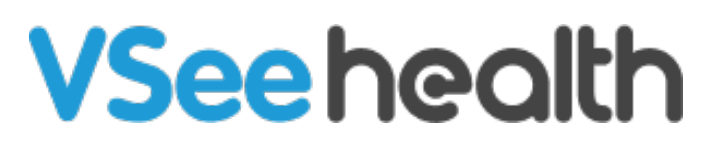

Knowledgebase > VSee Clinic for Admins > How to Configure Alert Settings (Admin)

## How to Configure Alert Settings (Admin)

Jay-Ileen (Ai) - 2023-10-26 - VSee Clinic for Admins

As a Clinic Admin, you can configure the Alert Settings to define the condition of sending the priority alert when a patient enters the waiting room.

Please contact <u>Sales</u> or your Account Manager to enable this feature in your Clinic.

- 1. Click on Your Name or the Profile Menu.
- 2. Select Admin panel.

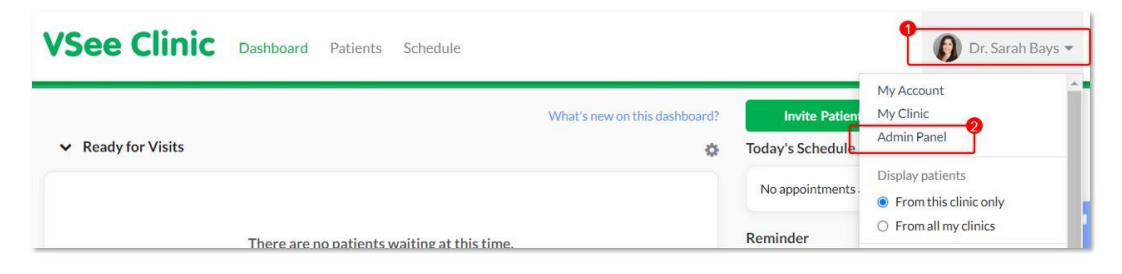

#### 3. Click on Room.

4. Select the specific room you want to configure the alert settings and then click on the **pen** icon under the Action column.

| ROOMS Show Inactive Roo  | oms  |      |        |       |   |        |   |                                                                                                    | + New Room |
|--------------------------|------|------|--------|-------|---|--------|---|----------------------------------------------------------------------------------------------------|------------|
| Domain 🔶                 | Slug | Name | ¢ ¢    | Code  | ¢ | Status | ÷ | Providers                                                                                                    | Action     |
| vsee-<br>academy.vsee.io | vsee | VSee | Clinic | plgr9 |   | Active |   | Anne Chang (anne+io@vseelab.com)<br>Chi Achacoso (chi+io@vseelab.com)<br>Chau Oct 01<br>(chau+dev.oct21.provider01@vseelab.com)<br>10 More | <b>4</b> € |
|                          |      |      |        |       |   |        |   | Showing 1 to 1 of 1 < 1                                                                                                    | > 25/page  |
|                          |      |      |        |       |   |        |   |                                                                                                    |            |

- 5. Click on the **Alert** tab.
- 6. Under Alert Settings, you can edit:
  - When patients with appointments entering the waiting room select **Alert all the providers in the waiting room** or **Alert only the providers for the appointment**.
  - When patients with walk-in visits entering the waiting room Alert all the providers in the waiting room or Custom alert.

| Alert Settings                                                                                                |                                                                         | 6                                                                                                |                                                                                                    |  |
|----------------------------------------------------------------------------------------------------|-------------------------------------------------------------------------|--------------------------------------------------------------------------------------------------|----------------------------------------------------------------------------------------------------|--|
| When patients with appointments e                                                                             | ntering the waiting room                                                |                                                                                                  |                                                                                                    |  |
| Alert all the providers in the waiting                                                                        | ng room                                                                 |                                                                                                  |                                                                                                    |  |
| Alert only the providers for the ap                                                                           | pointment                                                               |                                                                                                  |                                                                                                    |  |
| Vhen patients with walk-in visits en                                                                          | tering the waiting room                                                 |                                                                                                  |                                                                                                    |  |
| ) Alert all the providers in the waiting                                                                      | ng room                                                                 |                                                                                                  |                                                                                                    |  |
| Custom alert                                                                                                  |                                                                         |                                                                                                  |                                                                                                    |  |
| Custom Alert Group 🥒 🏛                                                                                        |                                                                         |                                                                                                  |                                                                                                    |  |
| Custom Alert Group 🖋 🗎<br>Alert will play according to this on<br>Group Name                                  | der.<br>Max Time                                                        | Termination Condition                                                                            | Members                                                                                                    |  |
| Custom Alert Group 🖋 📋<br>Alert will play according to this or<br>Group Name<br>Group 1                       | der.<br>Max Time<br>3 mins                                              | Termination Condition<br>Escalate to the next group                                              | Members<br>Jay-Ileen Engalla (jayileen@vsee.com)<br>Chi PROVIDER Achacoso (chi@vsee.com)                                                                                                    |  |
| Custom Alert Group  Custom Alert will play according to this or Group Name Group 1 Group 2                    | der.<br>Max Time<br>3 mins<br>3 mins                                    | Termination Condition           Escalate to the next group           Stop the alert              | Members<br>Jay-Ileen Engalla (jayileen@vsee.com)<br>Chi PROVIDER Achacoso (chi@vsee.com)<br>Dr. Sarah Bays (jayileen@vseelab.com)<br>Chi Patient (chi@vseelab.com)                            |  |
| Custom Alert Group I and Alert will play according to this on Group Name Group 1 Group 2 Group 3              | der.       Max Time       3 mins       3 mins       3 mins       3 mins | Termination Condition       Escalate to the next group       Stop the alert       Stop the alert | Members           Jay-Ileen Engalla (jayileen@vsee.com)           Chi PROVIDER Achacoso (chi@vsee.com)           Dr.Sarah Bays (jayileen@vseelab.com)           Chi Patient (chi@vseelab.com) |  |
| Custom Alert Group 🖋 🧃<br>Alert will play according to this on<br>Group Name<br>Group 1<br>Group 2<br>Group 3 | der.       Max Time       Smins       Smins       Smins       Smins     | Termination Condition       Escalate to the next group       Stop the alert       Stop the alert | Members         Jay-Ileen Engalla (jayileen@vsee.com)         Chi PROVIDER Achacoso (chi@vsee.com)         Dr. Sarah Bays (jayileen@vseelab.com)         Chi Patlent (chi@vseelab.com)        |  |

- A. When you select **Custom alert**, you can customize the alert settings per group.
- B. Click on the **pen** icon.

| Group Name | Max Time | Termination Condition      | Members                                                                       |
|------------|----------|----------------------------|-------------------------------------------------------------------------------|
| Group 1    | 3 mins   | Escalate to the next group | Jay-Ileen Engalla (jayileen@vsee.com)<br>Chi PROVIDER Achacoso (chi@vsee.com) |
| Group 2    | 3 mins   | Stop the alert             | Dr. Sarah Bays (jayileen@vseelab.com)<br>Chi Patient (chi@vseelab.com)        |
| Group 3    | 3 mins   | Stop the alert             |                                                                               |

C. A pop-up window will appear.

You can now edit the following details of the existing Custom Alert Groups:

- Name Name of the Alert Group
- Max Time Maximum length of time alerts will sound for providers within this group.

Alerts will begin after the alert of the above group has ended and sound at 15second intervals until the Max Time is reached.

- Providers **All Providers with On-call slots**, **All Providers in the waiting room**, or **Custom** (input the names of the specific Providers you want to receive the custom alerts. Providers include CSR and MA as well.
- Termination Condition Stop the alert or Start alert for the next group
- D. Click on **Submit**.

|                                    | Group 1                                                                                                    |
|------------------------------------|----------------------------------------------------------------------------------------------------|
| Max Time                           |                                                                                                    |
|                                    | Maximum length of time alerts will sound for providers within this group. Alerts will sound a 15 second intervals until the Max Time is reached.                                                     |
| Providers                          | Custom                                                                                                    |
|                                    | Jay-lieen Engalla - jayileen@vsee.com × Chi PROVIDER Achacoso - chi@vsee.com ×                                                                                                    |
| Termination Condition              | Start alert for the next group                                                                                                    |
| Max Time                           | 3 minutes<br>Maximum length of time alerts will sound for providers within this group. Alerts will begin at<br>the alert of alert areas and and caund at 15 second latter alert will the Max Time in |
|                                    | reached.                                                                                                    |
| Providers                          | Custom                                                                                                    |
| Providers                          | Dr. Sarah Bays - jayileen@vseelab.com ×       Chi Patient - chi@vseelab.com ×                                                                                                    |
| Providers<br>Termination Condition | Custom Dr. Sarah Bays - jayileen@vseelab.com × Chi Patient - chi@vseelab.com × Stop the alert                                                                                                    |

Note: If there is no Custom Alert Group yet, you will be prompted to create one first.

### **Create Custom Alert Group**

Prioritize alert groups in the order to be notified

| Name      | Group 1                      |                                    |                      |                             |                                         |            |
|-----------|------------------------------|------------------------------------|----------------------|-----------------------------|-----------------------------------------|------------|
| Max Time  | 5                            | mins                               | v                    |                             |                                         |            |
|           | Maximum len<br>will sound at | igth of time ale<br>30 second inte | erts will<br>rvals u | sound for I<br>ntil the Max | his group's provide<br>Time is reached. | rs. Alerts |
|           |                              |                                    |                      |                             |                                         |            |
| Providers | Please sele                  | ct                                 |                      |                             |                                         | ~          |

Close

Submit

7. Click on **Update** to save changes.

| ert will play according to this ord     | der.                                           |                            |                                                                               |
|-----------------------------------------|------------------------------------------------|----------------------------|-------------------------------------------------------------------------------|
| Group Name                              | Max Time                                       | Termination Condition      | Members                                                                       |
| Group 1                                 | 3 mins                                         | Escalate to the next group | Jay-Ileen Engalla (jayileen@vsee.com)<br>Chi PROVIDER Achacoso (chi@vsee.com) |
| Group 2                                 | 3 mins                                         | Stop the alert             | Dr. Sarah Bays (jayileen@vseelab.com)<br>Chi Patient (chi@vseelab.com)        |
| Group 3                                 | 3 mins                                         | Stop the alert             |                                                                               |
| up 3<br>I on the current setting, the p | 3 mins attent's walk-ins alert will stop after | Stop the alert             |                                                                               |

This admin alert setting should be the primary setting, however, the provider can change the alert setting on their personal level to change it.

For example, if "Alert all the providers in the waiting room" is being selected on the admin level + "Mute alert when a patient enters" on the provider side, then no alert should be sent to this provider.

| WAITING ROOM                                  | NOTIFICATIONS                                                          |                            | ×                              |
|-----------------------------------------------|------------------------------------------------------------------------|----------------------------|--------------------------------|
| Display patients                              | <ul> <li>From this clinic only</li> <li>From all my clinics</li> </ul> |                            |                                |
| Room                                          |                                                                        | Show patients in dashboard | Play alert when patient enters |
| VSee Academy   VSee<br>https://vsee-academy.v | Clinic<br>vsee.io/vc/next/u/vsee                                       | $\checkmark$               | K                              |
|                                               | Invite Patients                                                        |                            |                                |

#### **Related Articles**

- How to Set up Walk-in Hours for On Call Schedule
- How to Create On-Call Slots

# Need more assistance? Send us an email at <u>help@vsee.com</u> or check out the <u>Help</u> section under the Profile Menu of your VSee Clinic.

Tags admin alert settings configure alert settings How to Configure Alert Settings (Admin) on call schedule

#### Related Content

• The On-Call Schedule Feature